## YAZAR KAYIT REHBERİ

|                         |                           |                       |                                |                                 | Kayıt Giriş |  |  |  |  |  |  |
|-------------------------|---------------------------|-----------------------|--------------------------------|---------------------------------|-------------|--|--|--|--|--|--|
|                         | BN                        | 1IJ                   | BUSINESS & MA<br>AN INTERNATIO | NAGEMENT STUDII<br>INAL JOURNAL | ES:         |  |  |  |  |  |  |
| Ana Sayfa               | Son Sayı Arşivler Gönderi | ler 👻 Duyurular Hakem | ▼ Hakkında ▼ Makale Başvurusu  | İngilizce Türkçe                |             |  |  |  |  |  |  |
|                         |                           | Bu dergide arama yapı | n                              | Arama                           |             |  |  |  |  |  |  |
| ļ                       | Ana Sayfa / Giriş         |                       |                                |                                 |             |  |  |  |  |  |  |
|                         |                           |                       | Kullanıcı Adı                  |                                 |             |  |  |  |  |  |  |
|                         |                           |                       |                                |                                 |             |  |  |  |  |  |  |
|                         | Şifre                     |                       |                                |                                 |             |  |  |  |  |  |  |
|                         |                           |                       | Classic structure              |                                 |             |  |  |  |  |  |  |
| şirrenizi mi unuttunuz? |                           |                       |                                |                                 |             |  |  |  |  |  |  |
|                         |                           |                       | Giriş Kayıt                    |                                 |             |  |  |  |  |  |  |

bmij.org adresine girildiğinde Kayıt olmaya başlamak için sağ üstte yer alan Kayıt sekmesine tıklanır.

| Ana Sayla Son Sayı Arşivler Göndenler • Duyuru                 | ular Hakem • Hakkunda • M                                                                                                    | lakale Başvurusu İngilizce Tü | irkçe |          |               |   |  |
|----------------------------------------------------------------|----------------------------------------------------------------------------------------------------|-------------------------------|-------|----------|---------------|---|--|
|                                                                | Bu dergide arama yap                                                                                                    | 2in                           |       |          | Arama         |   |  |
|                                                                | Ana Saufa / Kaut                                                                                                    |                               |       |          |               |   |  |
|                                                                | and sugar y mayn                                                                                                    |                               |       |          |               |   |  |
|                                                                | Pro                                                                                                    |                               |       | ofil     |               |   |  |
|                                                                | İlk Adı                                                                                                    | İkinci adı                    |       | Soyad    |               |   |  |
|                                                                |                                                                                                    |                               |       |          |               |   |  |
|                                                                | "Sereidi                                                                                                    |                               |       | "Gereidi |               |   |  |
|                                                                |                                                                                                    | Kurum                         |       |          | Olice         | _ |  |
|                                                                |                                                                                                    | "Garoké                       |       |          | "Gerekli      | • |  |
| Provente de *Constillitettémicai                               |                                                                                                    |                               |       |          |               |   |  |
| Bu sayfada "Gerekli bolumleri<br>doldurup, op alttaki sizo ait | Giriş                                                                                                    |                               |       |          |               |   |  |
| bilgilerin toplanmasını ve                                     |                                                                                                    | E-parts                       |       |          | Villano Adi   | _ |  |
| saklanmasını belirten ifadevi                                  |                                                                                                    | e-posta                       |       |          | aland Adr     |   |  |
| kabul etmek için işaretlemeniz                                 |                                                                                                    | "Gerekli                      |       |          | ~Gereldi      |   |  |
| gerekmektedir. Eğer dergide hak                                | kem                                                                                                    | Şifre                         |       |          | jifre tekrarı |   |  |
| olarak görev yapmak isterseniz                                 |                                                                                                    |                               |       |          |               |   |  |
| ilgili ifadeyi de işaretlemeniz                                |                                                                                                    | "Gereldi                      |       |          | "Gereldi      |   |  |
| gerekmektedir. Işaretlemelerden                                | svet, bana ait bilgilerin Politika Bildirimine göre toplanmasını ve saklanmasını kabul ediyorum.                                                                                                    |                               |       |          |               |   |  |
| sonra "Kayıt" kısmına tıklayıp                                 | Operation of the second second sec |                               |       |          |               |   |  |
| kaydi bitirdiginizde dergi                                     |                                                                                                    |                               |       |          |               |   |  |
| gerceklesmektedir                                              | Bu dergiye yapılan gönderileri incelemek ister misiniz?                                                                                                    |                               |       |          |               |   |  |
| Bertensteinen                                                  | we reactive following                                                                                                    |                               |       |          |               |   |  |
| Kayıt Giriş                                                    |                                                                                                    |                               |       |          |               |   |  |
|                                                                |                                                                                                    |                               |       |          |               |   |  |

Açılan ekranda ilgili yerler doldurulur.

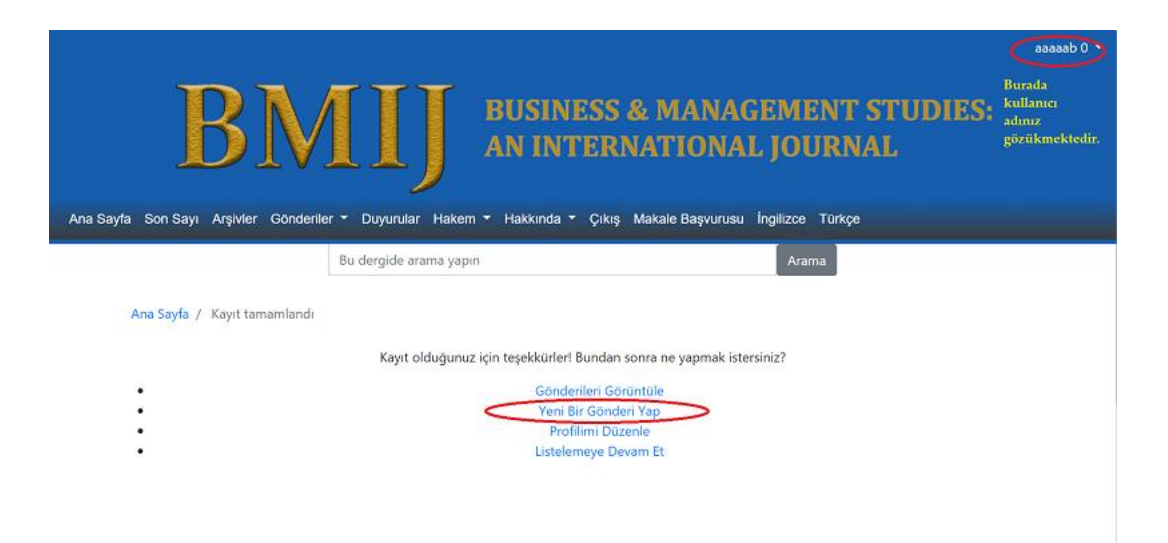

Kayıt işlemi tamamlandığında sağ üstte kullanıcı adı gözükecektir. "Yeni Bir Gönderi Yap" sekmesiyle makale başvuru işlemi başlatılabilir.